# **Setup Yield Profile**

The first step is to create a Yield Profile in which you set occupancy and/or time rules to automatically adjust rates. There is no limit to the number of Yield Profiles you can set up and the Yield Profiles can overlap. However, it is important to note the Yield adjustments calculations are cumulative and need to be planned accordingly to achieve the desired rate. If you are creating multiple Yield Profiles, read Note below.

After the 'Yield Profile' has been built, then add the Rate Plans that you want the Yield Profile to apply to.

There are four combinations of occupancy and date range settings to choose from:

- Occupancy Only
- Time Only
- Occupancy and Time
- Occupancy or Time (deprecated 2023, replaced with Yield Sheets in January 2024)

## Multiple Yleld Profiles

Therefore, if you are creating multiple Yield Profiles that overlap, then enter the correct percentage adjustment.

For example, if you create one Yield Profile: If more than 30 Days in Advance, reduce rate by 10%. Then, another Yield Profile: If 60 Days in advance, reduce Rate by 15%.

- The first Yield Profile would have: If more than 30 Days, then -10% adjustment.
- The second Yield Profile would have, if more than 60 Days, then -5% adjustment.

The -10% is taken if more than 30 Days and the -5% after 60 Days for a cumulative discount of -15% if booked more than 60 Days in advance.

Another example utilizing multiple rules is as follows. When you have three rules, when it hits a specific rule, the Yield will apply.

That said the rules are stacked, or cumulative, in the sense that if occupancy falls within two rules, both will apply.

In this example below there are three rules.

- Occupancy Below 80% (Occupancy Only) Adjust: -10%
- Occupancy Below 50% (Occupancy Only) Adjust: -30%
- Occupancy Below 25% (Occupancy Only) Adjust: -45%

On a specific date, the occupancy is at 64%. As 64% is below 80 rule applies (as this is over 50), the 10% discount is what is yielded.

When you move to another date, the occupancy is 45%. As this is below 50% AND below 80%, both your rules apply. Therefore, you see is -40% factor which is the 30% + 10%.

If you look at another date, where the occupancy is at 19%. As this is below 25%, 50% AND below 80%, all three rules apply. Therefore, you see is -85% factor which is the 30% + 10% + 45%.

#### **Yield Management**

To Add a Yield Profile, follow these steps:

- Go to SETUP | RATES | YIELD MANAGEMENT
- Click Add at the bottom right.

|          | manage nates      | Delauti       | Nates       | Fackages | Room       | hes    | Rooms | - 116 | eiu managen                 | ient | field offd |                 |
|----------|-------------------|---------------|-------------|----------|------------|--------|-------|-------|-----------------------------|------|------------|-----------------|
|          |                   |               |             |          |            |        |       |       |                             |      |            |                 |
|          |                   |               |             |          |            |        |       |       |                             |      |            |                 |
| Find rec | cords where Occup | pancy or Days | ▼ has       | •        | Sort by    | Desc   |       | ▼ up  | <ul> <li>Display</li> </ul> | 200  | Records F  | etch            |
| Desc     |                   | Туре          |             | Oci      | cupancy or | r Days | Thres | hold  | Days Left                   | than | Adjustment | Adjustment Type |
| Occupa   | ancy Below 70%    | Occupa        | ancy Only   | Belo     | w          |        | 70    |       | Less                        | 7    | -10        | Percentage      |
| Occ<80   | 0%_>15Days        | Occupa        | ancy or Tin | e Belo   | W          |        | 80    |       | Less                        | 15   | -10        | Percentage      |
| Below 7  | 70% and 29 day    | Occupa        | ancy and T  | ime Belo | W          | D3     | 70    |       | Less                        | 29   | -15        | Flat Amount     |
| 20% dis  | scount 60 days    | Time O        | nly         | Belo     | w          |        | 50    |       | More                        | 60   | -20        | Percentage      |
| 10% 30   | ) days            | Time O        | nly         | Belo     | W          |        | 50    |       | More                        | 30   | -10        | Percentage      |
| 5 recor  | rds found         |               |             |          |            |        |       |       |                             |      |            |                 |
|          |                   |               |             |          |            |        |       |       |                             |      |            |                 |

• A new Yield Profile will open.

There are four combinations of occupancy and date range settings to choose from:

- Occupancy Only
- Time Only
- Occupancy and Time
- Occupancy or Time (deprecated 2023, replaced with Yield Sheets in January 2024)

In the example below, the yield profile is using both Occupancy and Time rules. The Yield Profile description of "15% 30 Day below 50%" means that the rate will adjust by -15% if the booking is more than 30 Days in Advance OR Occupancy falls below 50%.

|          | Front Desk   | Bookings  | Rates  | Relationships      | Owners       | Parameters       | Settings  | PMS     | Features/Image  | 5    |  |
|----------|--------------|-----------|--------|--------------------|--------------|------------------|-----------|---------|-----------------|------|--|
| ate Grid | Manage Rates | Default R | ates   | Packages           | Room Types   | Rooms            | Yield M   | anageme | ent Yield Grid  |      |  |
|          |              |           |        |                    |              |                  |           |         |                 |      |  |
| Descri   | iption:      |           | 15% 3  | 0 day below 50%    |              |                  |           |         |                 |      |  |
| Type:    |              | _         | Occup  | ancy or Time 🖣     | •            |                  |           |         |                 |      |  |
| Occup    | pancy:       |           | Belo   | w 🕶                |              | Threshold        | Ŀ         |         | 50              |      |  |
| Days     | Left:        |           | More   | •                  |              | than:            |           |         | 30              |      |  |
| Adjust   | ment:        |           | -15    |                    |              |                  |           |         |                 |      |  |
| Notes:   |              |           | Adjust | rate by -15% if bo | oked more th | nan 30 days in a | dvance OR | occupan | cy is below 50% |      |  |
| Last C   | hanged:      |           |        |                    |              |                  |           |         |                 |      |  |
|          |              |           |        |                    |              |                  |           |         |                 |      |  |
|          |              |           |        |                    |              |                  |           |         |                 | Save |  |
|          |              |           |        |                    |              |                  |           |         |                 |      |  |
|          |              |           |        |                    |              |                  |           |         |                 |      |  |

#### Add Rate Plans to Yield Profile

Add the Rates that you want to apply the YIeld Profile. A Rate can have multiple Yield Profiles applied

• To add a Rate Plan to the Yield Profile, click on the "Desc" to open the Profile screen.

|         | TION DESK        | Dookings      | Rates       | Relationships | owners       | rarameters | Jetting | 5 1105                      | reau | nes/inages |                 |
|---------|------------------|---------------|-------------|---------------|--------------|------------|---------|-----------------------------|------|------------|-----------------|
| Grid    | Manage Rates     | Default       | Rates       | Packages      | Room Types   | Rooms      | 🗸 Yiel  | d Manager                   | nent | Yield Grid |                 |
|         |                  |               |             |               |              |            |         |                             |      |            |                 |
|         |                  |               |             |               |              |            |         |                             |      |            |                 |
| Find re | cords where Occu | pancy or Days | + has       | •             | Sort by Des  | sc         | ▼ up    | <ul> <li>Display</li> </ul> | 200  | Records    | Fetch           |
| Desc    |                  | Туре          |             | Occu          | pancy or Day | /s Thres   | hold [  | ays Left                    | than | Adjustment | Adjustment Type |
| Occup   | ancy Below 70%   | Occupa        | ancy Only   | Below         |              | 70         | L       | ess                         | 7    | -10        | Percentage      |
| Occ<8   | 0%_>15Days ┥     | Occupa        | ancy or Tin | ne Below      |              | 80         | L       | .ess                        | 15   | -10        | Percentage      |
| Below   | 70% and 29 day   | Occupa        | ancy and T  | Time Below    | 2            | 70         | L       | .ess                        | 29   | -15        | Flat Amount     |
| 20% d   | iscount 60 days  | Time O        | nly         | Below         |              | 50         | N       | lore                        | 60   | -20        | Percentage      |
| 10% 3   | 0 days           | Time O        | nly         | Below         |              | 50         | N       | lore                        | 30   | -10        | Percentage      |
| 5 reco  | rds found        |               |             |               |              |            |         |                             |      |            |                 |
|         |                  |               |             |               |              |            |         |                             |      |            |                 |
|         |                  |               |             |               |              |            |         |                             |      |            |                 |

• Click Add Rate to add one specific Rate. Or, click Add All Rates to add all of your rates to the Yield Profile.

|            | Front Desk   | Bookings  | Rates     | Relationships   | Owners     | Parameters | Settings                       | PMS    | Features/Images |
|------------|--------------|-----------|-----------|-----------------|------------|------------|--------------------------------|--------|-----------------|
| Grid       | Manage Rates | Default R | ates      | Packages F      | Room Types | Rooms      | 🖌 Yield                        | Manage | ment Yield Grid |
|            |              |           |           |                 |            |            |                                |        |                 |
| Descriptio | on:          |           | Over      | 20%             |            |            |                                |        |                 |
| Туре:      |              |           | Occu      | pancy Only      |            |            |                                |        |                 |
| Occupan    | cy:          |           | Belo      | N               |            | Thresh     | old:                           |        | 70.00%          |
| Adjustme   | nt Type:     |           | Perc      | entage          |            | Adjustr    | nent:                          |        | 10              |
| Notes:     |              |           |           |                 |            |            |                                |        |                 |
| Last Cha   | nged:        |           | 16-J      | JN-2016 15:11:0 | 2          |            |                                |        |                 |
|            |              |           |           |                 |            |            |                                |        |                 |
|            |              |           |           |                 |            |            |                                |        | Delete Edit     |
|            |              |           |           |                 |            |            |                                |        |                 |
| _          |              | •         |           |                 |            |            |                                |        |                 |
|            | Add Ra       | te        | Add All R | ates            |            |            |                                |        |                 |
| Find recor | ds where ID  | ▼ has     | T         | So              | rt by ID   | ▼ up       | <ul> <li>Display 20</li> </ul> | 00     | Records Fetch   |
| ID         | Descr        | iption    |           |                 |            |            |                                | 1      | Action          |
| 0 record   | s found      |           |           |                 |            |            |                                |        |                 |
| u record   | s touna      |           |           |                 |            |            |                                |        |                 |

Click image to enlarge

- If you click Add Rate, then a screen will open with a field to select the Rate. Click on the magnifying glass icon to expand the drop down list of your rates.
  Select the Rate and click Save.

| Late Availability:<br>Coccupancy Below 70%<br>Rate or Package ID:<br>INTSPECIAL 1 Night Special<br>SUITE 2 Bedroom Suite rate<br>ESDECO2P 2P PACKAGE: EAT, SLEEP AND DIVE<br>2SUITE 2SUITE rate<br>EDSECO3P 3P PACKAGE: EAT, SLEEP AND DIVE<br>AAA AAA rate<br>AUG August Special Package<br>BEDBREAK Bed and Breakfast<br>CORPCONF CORP                                                                                               |           | Front Desk | Bookings | Rates | Relationships   | Owners       | Parameters    | Settings  | PMS | Features/Images                         |
|----------------------------------------------------------------------------------------------------|-----------|------------|----------|-------|-----------------|--------------|---------------|-----------|-----|-----------------------------------------|
| Late Availability: Occupancy Below 70% Rate or Package ID:          INTSPECIAL       1 Night Special         SUITE       2 Bedroom Suite rate         ESDECO2P       2P PACKAGE: EAT, SLEEP AND DIVE         2SUITE       2 SUITE rate         EDSECO3P       3P PACKAGE: EAT, SLEEP AND DIVE         AAA       AAA rate         AUG       August Special Package         BEDBREAK       Bed and Breakfast         CORPCONF       CORP |           |            |          |       | •               |              |               |           |     | , i i i i i i i i i i i i i i i i i i i |
| Late Availability: Occupancy Below 70% Rate or Package ID:          INTSPECIAL       1 Night Special         SUITE       2 Bedroom Suite rate         ESDECO2P       2P PACKAGE: EAT, SLEEP AND DIVE         2SUITE       2SUITE rate         EDSECO2P       3P PACKAGE: EAT, SLEEP AND DIVE         AAA       AAA rate         AUG       August Special Package         BEDBREAK       Bed and Breakfast         CORPCONF       CORP  |           |            |          |       |                 |              |               |           |     |                                         |
| Rate or Package ID:                                                                                                    | Late Avai | lability:  |          | Occu  | pancy Below 70% |              |               |           |     |                                         |
| Rate or Package ID:       INTSPECIAL       1 Night Special         SUITE       2 Bedroom Suite rate         ESDECO2P       2P PACKAGE: EAT, SLEEP AND DIVE         ZSUITE       2SUITE rate         EDSECO3P       3P PACKAGE: EAT, SLEEP AND DIVE         AAA       AAA rate         AUG       August Special Package         BEDBREAK       Bed and Breakfast         CORPCONF       CORP                                            |           | ·          |          |       |                 |              |               |           |     |                                         |
| Rate or Package ID:       INTSPECIAL       1 Night Special         SUITE       2 Bedroom Suite rate         ESDECO2P       2P PACKAGE: EAT, SLEEP AND DIVE         2SUITE       2SUITE rate         EDSECO3P       3P PACKAGE: EAT, SLEEP AND DIVE         AAA       AAA rate         AUG       August Special Package         BEDBREAK       Bed and Breakfast         CORPCONF       CORP                                            |           |            |          |       |                 | -            |               |           |     |                                         |
| 1NTSPECIAL       1 Night Special         SUITE       2 Bedroom Suite rate         ESDECO2P       2P PACKAGE: EAT, SLEEP AND DIVE         2SUITE       2SUITE rate         EDSECO3P       3P PACKAGE: EAT, SLEEP AND DIVE         AAA       AAA rate         AUG       August Special Package         BEDBREAK       Bed and Breakfast         CORPCONF       CORP                                                                      | Rate or P | ackage ID: |          |       |                 | 3            |               |           |     |                                         |
| SUITE 2 Bedroom Suite rate<br>ESDECO2P 2P PACKAGE: EAT, SLEEP AND DIVE<br>2SUITE 2SUITE rate<br>EDSECO3P 3P PACKAGE: EAT, SLEEP AND DIVE<br>AAA AAA rate<br>AUG August Special Package<br>BEDBREAK Bed and Breakfast<br>CORPCONF CORP $\checkmark$                                                                                                    |           |            |          | 1N    |                 | Night Spec   | ial           |           |     | •                                       |
| ESDECO2P 2P PACKAGE: EAT, SLEEP AND DIVE<br>2SUITE 2SUITE rate<br>EDSECO3P 3P PACKAGE: EAT, SLEEP AND DIVE<br>AAA AAA rate<br>AUG August Special Package<br>BEDBREAK Bed and Breakfast<br>CORPCONF CORP T                                                                                                    |           |            |          | SU    | ITE 2           | Bedroom S    | uite rate     |           | _   |                                         |
| 2SUITE2SUITE rateEDSEC03P3P PACKAGE: EAT, SLEEP AND DIVEAAAAAA rateAUGAugust Special PackageBEDBREAKBed and BreakfastCORPCONFCORP                                                                                                    |           |            |          | ES    | DECO2P 2        | P PACKAG     | E: EAT, SLEEF |           |     |                                         |
| EDSEC03P3P PACKAGE: EAT, SLEEP AND DIVEAAAAAA rateAUGAugust Special PackageBEDBREAKBed and BreakfastCORPCONFCORP                                                                                                    |           |            |          | 2S    | UITE 2          | SUITE rate   |               |           |     |                                         |
| AAA AAA rate<br>AUG August Special Package<br>BEDBREAK Bed and Breakfast<br>CORPCONF CORP ~                                                                                                    |           |            |          | ED    | SECO3P 3        | P PACKAG     | E: EAT, SLEEF | PAND DIVE |     |                                         |
| AUG     August Special Package       BEDBREAK     Bed and Breakfast       CORPCONF     CORP                                                                                                    |           |            |          | AA    | A A             | AA rate      |               |           |     |                                         |
| BEDBREAK Bed and Breakfast<br>CORPCONF CORP ~                                                                                                    |           |            |          | AU    | G A             | August Spec  | ial Package   |           |     |                                         |
| CORPCONF CORP -                                                                                                    |           |            |          | BE    | DBREAK E        | Bed and Brea | akfast        |           |     |                                         |
|                                                                                                    |           |            |          | CC    | RPCONF C        | CORP         |               |           |     | •                                       |
|                                                                                                    |           |            |          |       |                 |              |               |           |     |                                         |
|                                                                                                    |           |            |          |       |                 |              |               |           |     |                                         |

Click image to enlarge

# You will then see the Rate in the list of the Yield Profile.

- To remove the rate for the Yield Profile, click Delete next to the Rate.
  To add another rate to the Yield Profile, select Add Rate

|          | Front Desk     | Bookings   | Rates      | Relationships   | Owners        | Parameters     | Settings                      | PMS     | Features/Images |      |
|----------|----------------|------------|------------|-----------------|---------------|----------------|-------------------------------|---------|-----------------|------|
| ate Grid | Manage Rates   | Default F  | lates      | Packages        | Room Types    | Rooms          | Yield M                       | lanagen | nent Yield Grid |      |
|          |                |            |            |                 |               |                |                               |         |                 |      |
| Descri   | ption:         |            | Occu       | pancy Below 70  | %             |                |                               |         |                 |      |
| Туре:    |                |            | Occu       | pancy Only      |               |                |                               |         |                 |      |
| Occup    | ancy:          |            | Below      | /               |               | Threshold      | d:                            |         | 70.00%          |      |
| Adjust   | ment Type:     |            | Perce      | entage          |               | Adjustme       | ent:                          |         | -10             |      |
| Notes:   |                |            | If Oco     | upancy is below | v 70%, then r | educe rates by | 10%                           |         |                 |      |
| Last C   | hanged:        |            | 07-JU      | L-2016 12:04:21 | 1             |                |                               |         |                 |      |
|          |                |            |            |                 |               |                |                               |         |                 |      |
|          |                |            |            |                 |               |                |                               |         | Delete          | Edit |
|          |                |            |            |                 |               |                |                               |         |                 |      |
|          | Add Rat        | e          | Add All Ra | ites            |               |                |                               |         |                 |      |
| Find re  | cords where ID | ▼ ha       | as 🔻       | S               | Sort by ID    | ▼ up           | <ul> <li>Display 2</li> </ul> | :00     | Records Fetch   | ]    |
| ID       |                | Descriptio | on         |                 |               |                |                               | A       | ction           |      |
| SUITE    |                | 2 Bedroom  | Suite rate | )               |               |                |                               |         | Delete          |      |
|          |                |            |            |                 |               |                |                               |         |                 |      |

Click image to enlarge

## Yield Grid

Finally, in order to easily view how Yielded rates are affecting your Agent Channels, we have a 'Yield Grid' that allows you to see how rates are being set, per Agent Channel, based on a calendar view. This tool, when set next to the 'normal' Rate Grid', visually shows how rates are being affected to each Agent Channel. Note that the example below assumes that the Agent Channel has a 'Rate Loading' set in addition to the Yield, making the Rate first 'loaded' by 11% and then 'yielded' by the amount set in the Yield Profile.. Thus there are two modifying calculations being applied to the rate via this Agent Channel. See Yield Grid